ผู้ใช้งานเข้าไปที่ http://cmruir.cmru.ac.th

| NRU IR 🕈 หน้าแรก เรียกดูข่อมูล ∞ วิธีใช้             |              |                   | ด้นหาในระบบ DSpace | ٩ | 👤 ເທົ່າສູ່ຮະນນ: 👻 Language • |
|------------------------------------------------------|--------------|-------------------|--------------------|---|------------------------------|
| ເข้າสู่ระบบ DSpace                                   |              |                   |                    |   | วิธีเข้                      |
| มู่ไข้ไหม่? คลิกที่มีเพื่อลงทะเบียน                  |              |                   |                    |   |                              |
| กรุณาป้อนที่อยู่อิเมลและรหัสผ่านของคุณลงในแบบฟอร์มต์ | หือยู่อีเมล: | cmruir@cmru.ac.th |                    |   |                              |
|                                                      | รหัสผ่าน:    |                   |                    |   |                              |
|                                                      |              | เข้าสู่ระบบ       |                    |   |                              |
| คุณสีมรทัสผ่านหรือไม่                                |              |                   |                    |   |                              |

ภาพที่ 1 Login ด้วย ที่อยู่อีเมล์ และรหัสผ่านที่มหาวิทยาลัยกำหนด

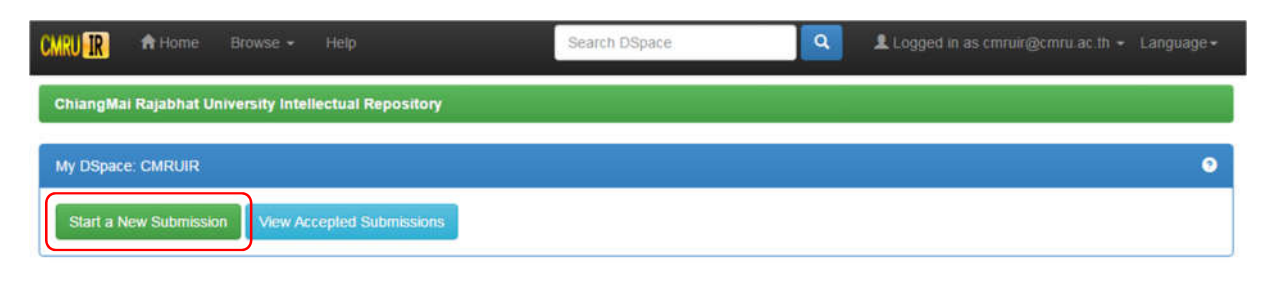

### ภาพที่ 2 เลือก Start a New Submission

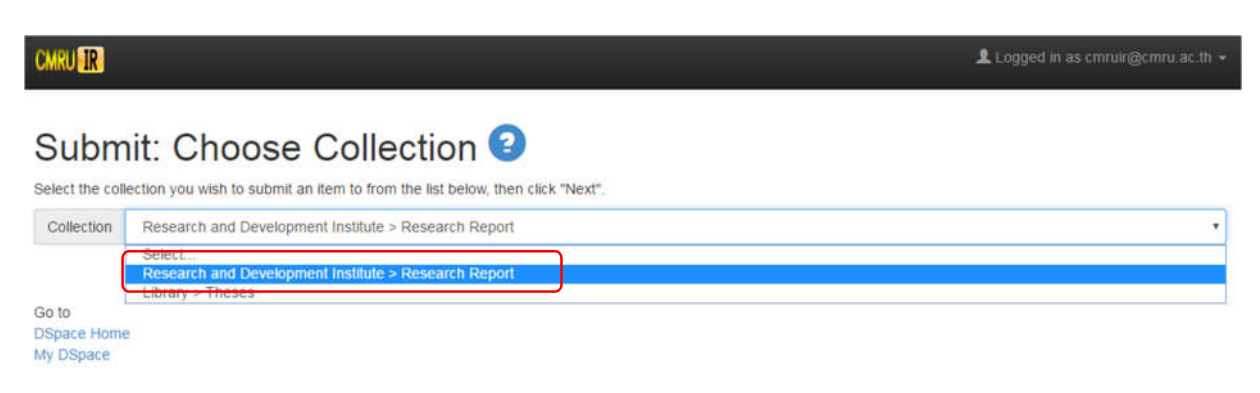

ภาพที่ 3 เลือก Research and Development Institute > Research Report

| CMRU                                                             |                                                                                                    |                                                                                                    | Logge                                                                                                  | d in as cmnuir@cmnu.ac.th +  |
|------------------------------------------------------------------|----------------------------------------------------------------------------------------------------|----------------------------------------------------------------------------------------------------|----------------------------------------------------------------------------------------------------|------------------------------|
| Describe Describe De                                             | scribe Upload Verify License Complete                                                                                                    |                                                                                                    |                                                                                                    |                              |
| Submit: Desc                                                     | cribe this Item 📀                                                                                                    |                                                                                                    |                                                                                                    |                              |
| Please fill in the requested inf<br>save you having to use the m | formation about this submission below. In most browse<br>louse each time.                                                                                                    | rs, you can use the tab key to                                                                                                    | o move the cursor to the                                                                               | next input box or button, to |
| Enter the main title of the iten                                 | n.                                                                                                    |                                                                                                    |                                                                                                    |                              |
| Title *                                                          | ภูมินี้ญญาพื้นบ้านส่านนากับการเสริมสร้างสุขภาพผู้สูงอายุอง                                                                                                    | งค์การบริหารส่วนต่าบลสะลวง อ่าเร                                                                                                    | าอแมริม จังหวัดเขียงใหม่                                                                               |                              |
| If the item has any alternative                                  | titles, please enter them here.                                                                                                    |                                                                                                    |                                                                                                    |                              |
| Other Titles                                                     | Lana Local wisdom for health promotion of elderly i                                                                                                    | n Saluang Subdistrict Adminis                                                                                                    | stative Organization, N                                                                                | Remove Entry                 |
|                                                                  |                                                                                                    |                                                                                                    |                                                                                                    | + Add More                   |
| Enter the names of the author                                    | rs of this item.                                                                                                    |                                                                                                    |                                                                                                    |                              |
| Authors                                                          | ณ้ทธร                                                                                                    | สุขสิทอง                                                                                                    |                                                                                                    | Remove Entry                 |
|                                                                  | Nuttathon                                                                                                    | Sucksitong                                                                                                    |                                                                                                    | + Add More                   |
| Enter appropriate subject key                                    | words or phrases.                                                                                                    |                                                                                                    |                                                                                                    |                              |
| Subject Keywords                                                 | ภูมิปัญญาพื้นบ้านล้านนาด้านสุขภาพ 🗎 Remo                                                                                                    | eve Entry ผู้สูงอายุ                                                                                                    |                                                                                                    | Remove Entry                 |
|                                                                  | องค์การบริหารส่วนต่าบล                                                                                                    |                                                                                                    |                                                                                                    | + Add More                   |
| Enter the abstract of the item                                   |                                                                                                    |                                                                                                    |                                                                                                    |                              |
| Abstract                                                         | highest level (= 2.42), readiness and used of Lan<br>the modulate level (= 2.12 and 1.75, respectively),<br>wisdom for health promotion, sige, distance betwe<br>Promotion Hospital and the needs of Lana Local<br>miletianship of the 0.05 significant levels (a. wolve                    | a Local wisdom for health pro<br>The relationship between the<br>en their home and <u>Saluang</u><br>I wisdom for health promotion                                               | inse Lana Local<br>Tambon Health<br>n had a                                                            |                              |
| Enter the names of any spon                                      | sors and/or funding codes in the box.                                                                                                    |                                                                                                    |                                                                                                    |                              |
| Sponsors                                                         | ดณะจักษาความสงบแห่งชาติ (คสช.)                                                                                                    |                                                                                                    |                                                                                                    |                              |
| 20                                                               |                                                                                                    |                                                                                                    |                                                                                                    |                              |
| Enter any other description or                                   | comments in this box.                                                                                                    |                                                                                                    |                                                                                                    |                              |
| Description                                                      | กลาง (ดาเฉลียเหากับ 1.75) อายุเฉลีย (บ) ระยะทางจากก<br>ลงงนอก (กิโลเมอร) และ ความต้องการใช้ภูมิปัญญาพื้นบ้าน<br>สัมพันธ์กับการใช้ภูมิปัญญาพื้นบ้านล้านนาเพื่อการสร้างเสรีม<br>– value = 0.047 0.010 และ 0.000 ตามลำตับ) จากกา<br>สร้างแหล่มเรียบเสียเช่นเช่น ให้ความร้อมจะลักแวลลักแกรมและเ | ห้หักอากัยกับโรงพยาบาลสงเสริมส<br>เล้านนาเพื่อการเสริมสร้างสุขภาพ (<br>สุขภาพในผู้สูงอายุอย่างมีนัยสำคัญ<br>รศึกษาเสนอแนะให้หน่วยงานที่เกี่ย<br>แขมขมปีนกระใช่ ก็มีโดเตเวลั้บป้อ | (ขภาพดาบลบ่านสะ<br>ค่าเฉลีย) มีความ<br>เหางสถิติที่ 0.05 (p<br>เวข้องต้องมีคิจครรม<br>แต้วนสะความเพื่อ |                              |
| Enter the name of the publish                                    | er of the previously issued instance of this item.                                                                                                    |                                                                                                    |                                                                                                    |                              |
| Publisher                                                        | Chiang Mai Rajabhat University                                                                                                    |                                                                                                    |                                                                                                    |                              |
|                                                                  |                                                                                                    |                                                                                                    | Cance//Save                                                                                            | Next >                       |

ภาพที่ 4 กรอกข้อมูลต่าง ๆ ตามหัวข้อที่กำหนด แล้วเลือก Next >

| CMRU IR                            |                                           |                          |            |             |              | į               | Logged in | n as cmruir@cmru.ac.th + |
|------------------------------------|-------------------------------------------|--------------------------|------------|-------------|--------------|-----------------|-----------|--------------------------|
| Describe Describe Desc             | cribe Upload Verify License               | Complete                 |            |             |              |                 |           |                          |
| Submit: Deso                       | cribe this Item                           | 2                        |            |             |              |                 |           |                          |
| Please fill further information ab | out this submission below.                |                          |            |             |              |                 |           |                          |
| Please give the date of previous   | publication or public distribution. You o | an leave out the day a   | and/or mo  | nth if they | y aren't app | licable.        |           |                          |
| Date of Issue *                    | Month: พฤษภาคม                            | *                        | Day:       | 30          | Year:        | 2017            |           |                          |
| Select the type(s) of content of t | he item. To select more than one value    | e in the list, you may h | ave to hol | d down ti   | he "CTRL" o  | or "Shift" key. |           |                          |
| Type                               | Research<br>Thesis<br>Other               |                          |            |             |              |                 |           |                          |
| Enter the physical description of  | the original resource. Ex from TGM v      | ocabulary: Photograph    | , Negative | e, Scrapb   | ooks.        |                 |           |                          |
| Format                             | application/pdf                           |                          |            |             |              |                 |           | + Add More               |
| If the item has any identification | numbers or codes associated withit, p     | lease enter the types a  | and the ad | tual num    | bers or cod  | es below.       |           |                          |
| Identifiers                        | ISSN •                                    |                          |            |             |              |                 |           | + Add More               |
| Enter the standard citation for th | e previously issued instance of this ite  | m.                       |            |             |              |                 |           |                          |
| Citation                           |                                           |                          |            |             |              |                 |           |                          |
|                                    |                                           |                          |            | < Previou   | IS           | Cancel/Save     |           | Next >                   |
|                                    |                                           |                          |            |             |              |                 |           |                          |

ภาพที่ 5 กรอกข้อมูลต่าง ๆ ตามหัวข้อที่กำหนด แล้วเลือก Next >

| CMRU IR                                                             |                                                                            |                                                | Logged in as cmruir@cmru.ac.th +                              |
|---------------------------------------------------------------------|----------------------------------------------------------------------------|------------------------------------------------|---------------------------------------------------------------|
| Describe Describe De                                                | scribe Upload Verify License Complete                                      | a                                              |                                                               |
| Submit: Des                                                         | scribe this Item 📀                                                         |                                                |                                                               |
| Please fill further information a                                   | about this submission below.                                               |                                                |                                                               |
| Box number or other info need                                       | led to locate original material. Ex: Box 34, Folder 2                      |                                                |                                                               |
| Source                                                              |                                                                            |                                                | + Add More                                                    |
| Select the language of the ma<br>it is a dataset or an image) ple   | in content of the item. If the language does not ap;<br>ease select "N/A". | pear in the list, please select 'Other'. If th | e content does not really have a language (for example, if    |
| Language                                                            | Thai                                                                       |                                                | •                                                             |
| Parent collection for this item.                                    | For Ex: The Milton Barnes Papers, 1853-1891                                |                                                |                                                               |
| Relation                                                            |                                                                            |                                                | + Add More                                                    |
| Enter the series and number a                                       | assigned to this item by your community.                                   |                                                |                                                               |
| Series/Report No.                                                   | Series Name                                                                | Report or Paper No.                            | + Add More                                                    |
| This is an additional subject te<br>place of publication. For ex: F | erm. Records the spatial or geographic coverage of airfax County (Va.)     | the intellectual content of a resource or th   | te jurisdiction under which the resource is relevant, not the |
| Scope                                                               |                                                                            |                                                | + Add More                                                    |
| This is an additional subject to 1918                               | erm. Records the temporal or chronological characte                        | inistics of the intellectual content of a reso | surce, not the publication date. For ex: World War, 1914-     |
| Time Period                                                         |                                                                            |                                                | + Add More                                                    |
| Copyrights.                                                         |                                                                            |                                                |                                                               |
| Rights                                                              | ©CopyRights มหาวิทยาลัยราชภัฏเซียงใหม่                                     |                                                |                                                               |
|                                                                     |                                                                            |                                                |                                                               |

4

ภาพที่ 6 กรอกข้อมูลต่าง ๆ ตามหัวข้อที่กำหนด แล้วเลือก Next >

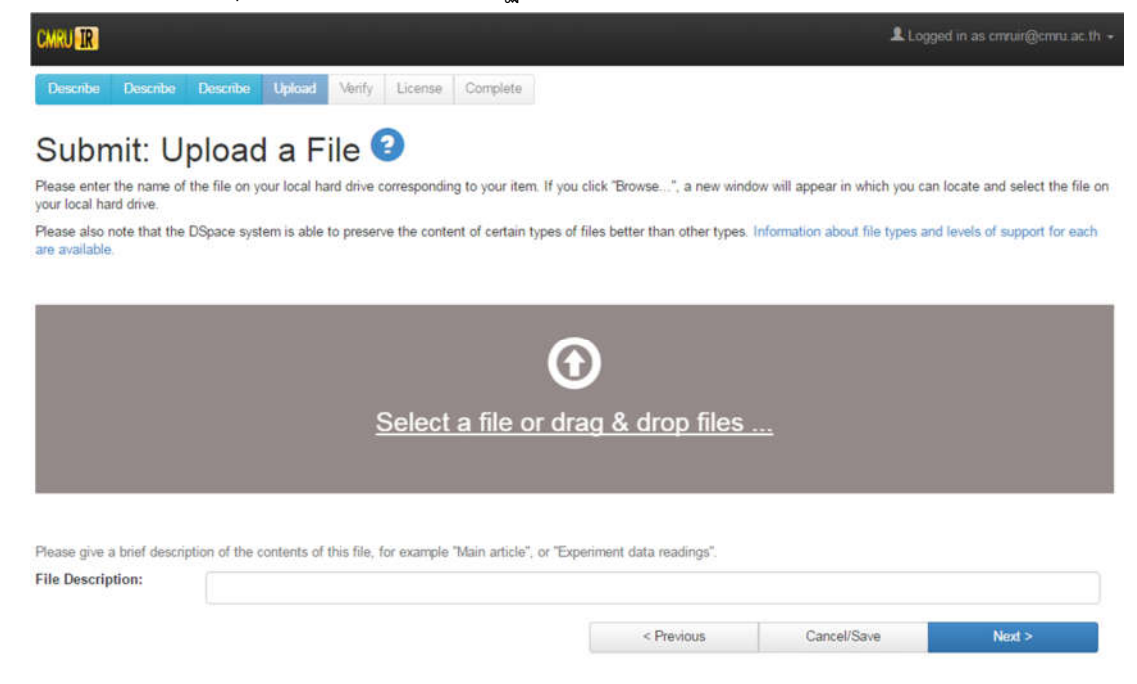

### ภาพที่ 7 หน้าสำหรับการ Upload a File ข้อมูลงานวิจัย

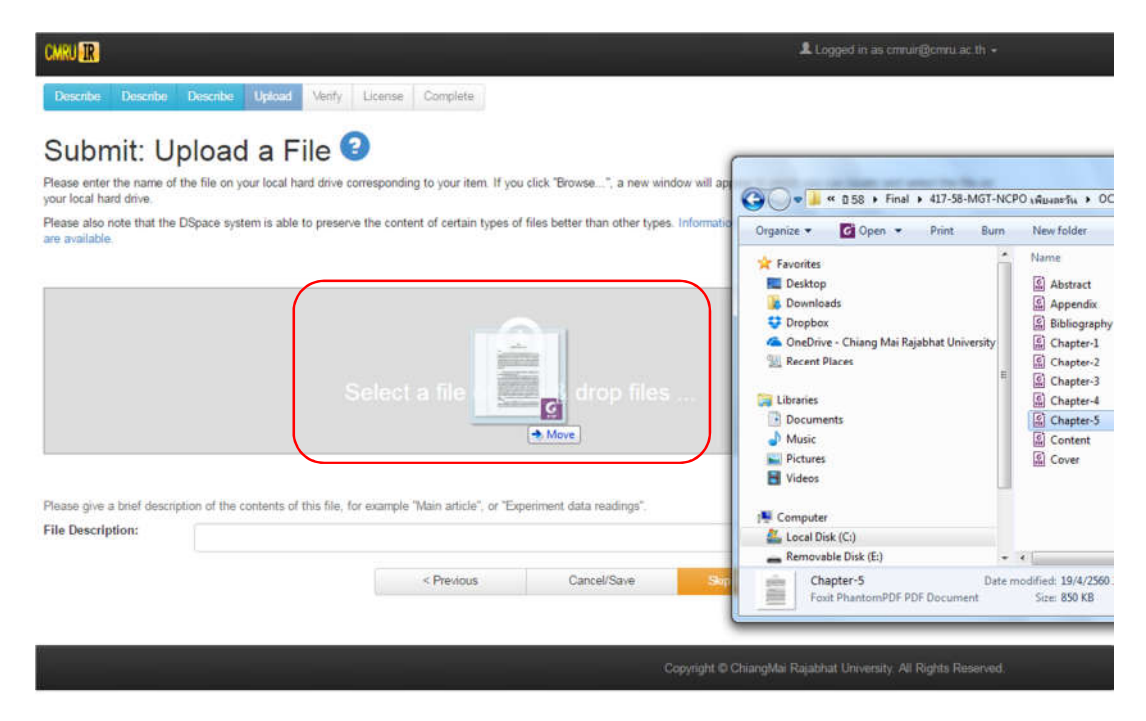

ภาพที่ 8 ทำการเลือก หรือลากข้อมูลงานวิจัยขึ้นระบบทีละ 1 ไฟล์

| CMRU IR                                            |                                        |                                                  |                                        | Logge                            | ed in as cmruin@cmru.ac.th +  |
|----------------------------------------------------|----------------------------------------|--------------------------------------------------|----------------------------------------|----------------------------------|-------------------------------|
| Describe Describe                                  | Describe Upload Verify                 | License Complete                                 |                                        |                                  |                               |
| Submit: U                                          | pload a File 🤇                         |                                                  |                                        |                                  |                               |
| Please enter the name of<br>your local hard drive. | the file on your local hard drive of   | orresponding to your item. If you                | click "Browse", a new wind             | ow will appear in which you can  | locate and select the file on |
| Please also note that the are available.           | DSpace system is able to preserv       | e the content of certain types of                | files better than other types.         | Information about file types and | levels of support for each    |
|                                                    | S                                      | Gelect a file or dr                              | ag & drop files                        |                                  |                               |
| Files To Upload                                    |                                        |                                                  |                                        |                                  |                               |
| #                                                  | Name                                   |                                                  |                                        | Status                           |                               |
| Please give a brief descri<br>File Description:    | ption of the contents of this file, fo | or example "Main article", or "Exp<br>< Previous | eriment data readings".<br>Cancel/Save | Ship file upload >               | Next >                        |
|                                                    |                                        |                                                  |                                        |                                  |                               |

ภาพที่ 9 ใส่ข้อมูล File Description

| mary<br>stream        | File             | Size                  | Description               |          | File Format       |         |
|-----------------------|------------------|-----------------------|---------------------------|----------|-------------------|---------|
|                       | Cover.pdf        | Remove 277899 bytes   | Cover (ปก)                | 🖍 Change | Adobe PDF (known) | Chang   |
|                       | Content.pdf      | Remove 276307 bytes   | Content (ສາະນັญ)          | 🖍 Change | Adobe PDF (known) | Chang   |
|                       | Abstract.pdf     | Remove 275592 bytes   | Abstract (บทคัดช่อ)       | 🖍 Change | Adobe PDF (known) | Chang   |
|                       | Chapter-1.pdf    | Remove 345864 bytes   | Chapter-1 (บทที่ 1)       | 🖍 Change | Adobe PDF (known) | Chang   |
| 0                     | Chapter-2.pdf    | Remove 816520 bytes   | Chapter-2 (บทที่ 2)       | 🖌 Change | Adobe PDF (known) | Chang   |
| 0                     | Chapter-3.pdf    | Remove 3833895 bytes  | Chapter-3 (บทที่ 3)       | 🖍 Change | Adobe PDF (known) | Chang   |
| 0                     | Chapter-4.pdf    | TRemove 4613282 bytes | Chapter-4 (บทที่ 4)       | 🖍 Change | Adobe PDF (known) | Chang   |
|                       | Chapter-5.pdf    | Remove 871053 bytes   | Chapter-5 (บทที่ 5)       | 🖍 Change | Adobe PDF (known) | Chang   |
| $\overline{\bigcirc}$ | Bibliography.pdf | Remove 279607 bytes   | Bibliography (บรรณานุกรม) | 🖍 Change | Adobe PDF (known) | L Chang |
|                       | Appendix.pdf     | Remove 276918 bytes   | Appendix (ภาคผนวก)        | 🖍 Change | Adobe PDF (known) | Chang   |
|                       |                  |                       | Add Another File          |          |                   |         |

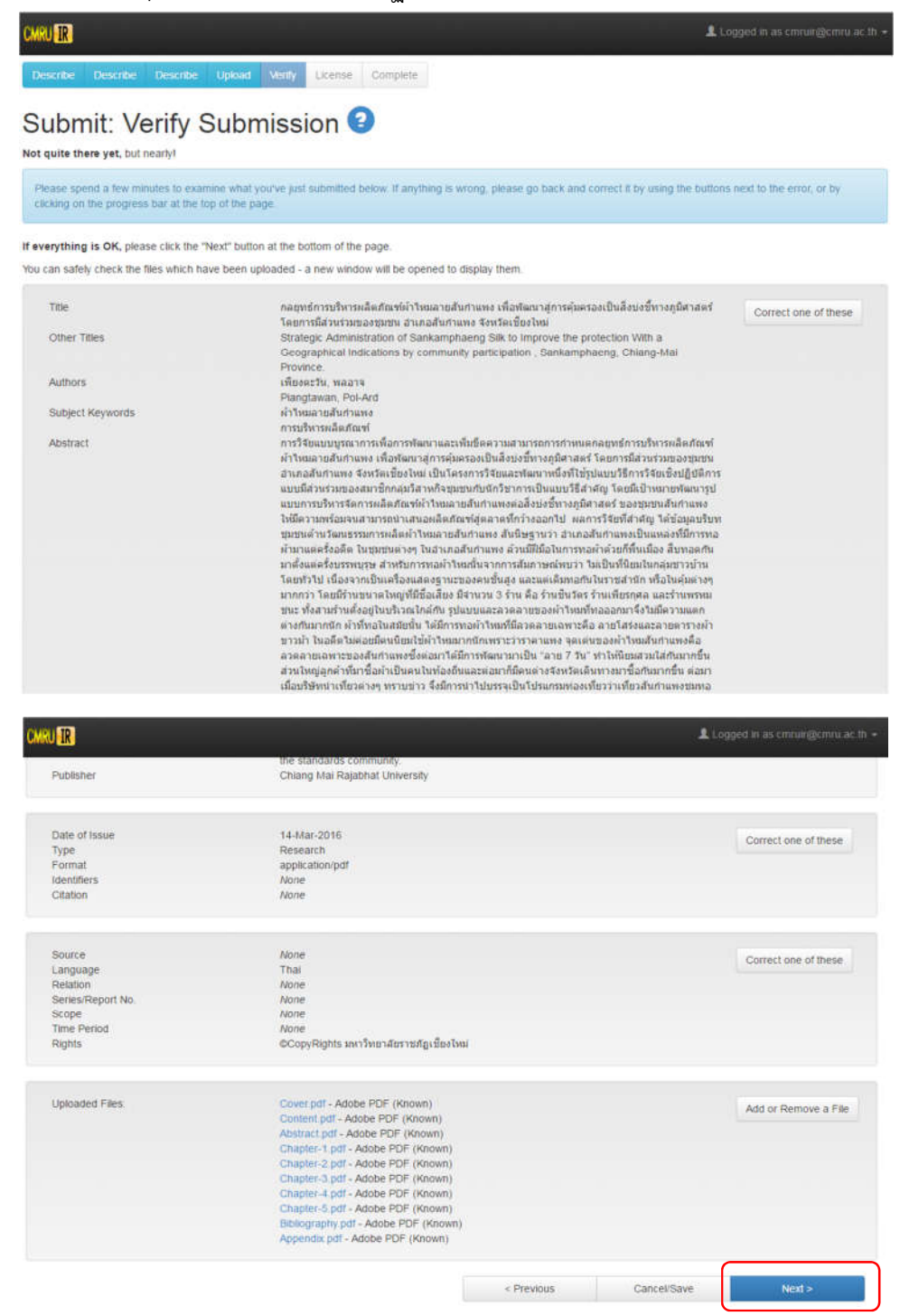

ภาพที่ 11 หน้าจอ Verify Submission เลือก Next >

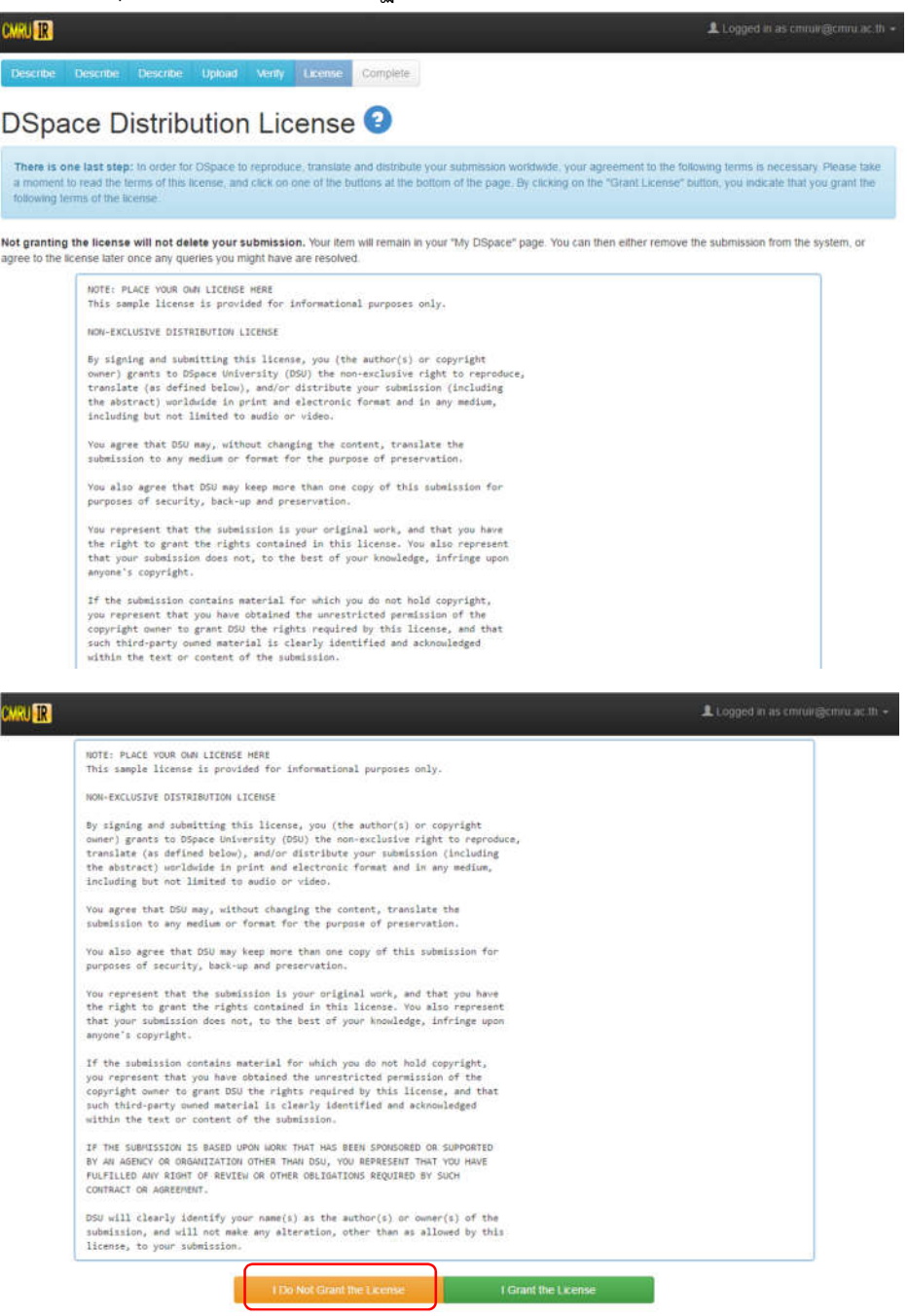

ภาพที่ 12 หน้าจอ Distribution License เลือก I Do Not Grant the License

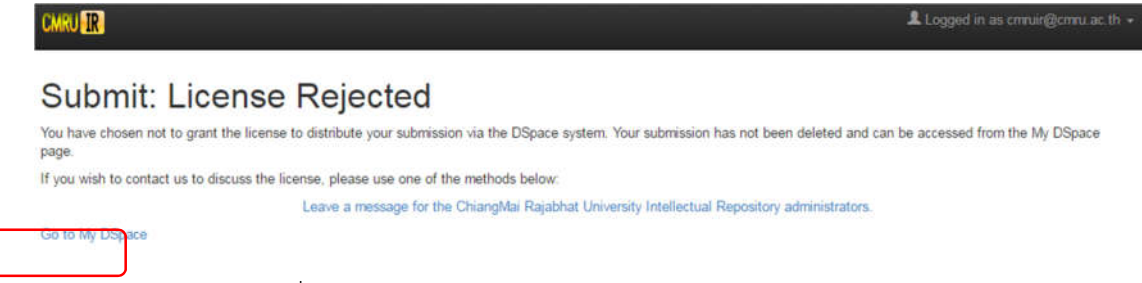

### ภาพที่ 13 หน้าจอ License Rejected เลือก Go to My DSpace

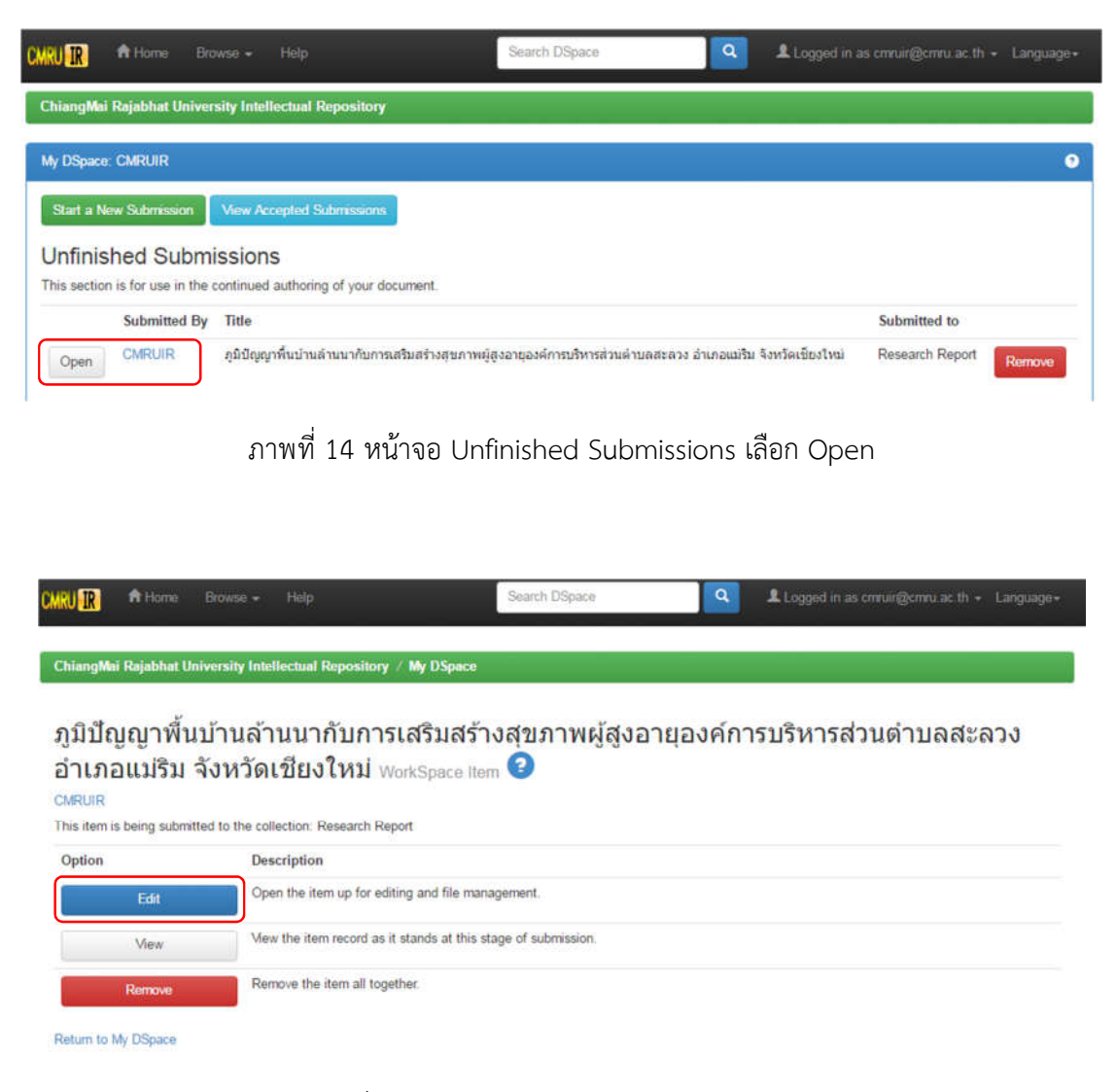

ภาพที่ 15 หน้าจอ WorkSpace Item เลือก Edit

| CMRU IR                                                                 |                                                                                                    |                                                                                                    | <b>L</b> Lo                                                                                                    | ogged in as cmruir@cmru.ac.th + |
|-------------------------------------------------------------------------|----------------------------------------------------------------------------------------------------|----------------------------------------------------------------------------------------------------|----------------------------------------------------------------------------------------------------|---------------------------------|
| Describe Describe Desc                                                  | ribe Upload Verify License Com                                                                                                    | nplete                                                                                                    |                                                                                                    |                                 |
| Submit: Desc                                                            | cribe this Item 🕑                                                                                                    |                                                                                                    |                                                                                                    |                                 |
| Please fill in the requested inforr<br>having to use the mouse each tir | mation about this submission below. In most<br>me.                                                                                                    | browsers, you can use the ta                                                                                             | ab key to move the cursor to the next input t                                                                                                  | box or button, to save you      |
| Enter the main title of the item.                                       |                                                                                                    |                                                                                                    |                                                                                                    |                                 |
| Title *                                                                 | ภูมิปัญญาพื้นบ่านล้านนากับการเสริมสร้างสุขภ                                                                                                    | าพผู้สูงอายุองค์การบริหารส่วนค่                                                                                          | าบลสะลวง อำเภอแม่ริม จังหวัดเชี้ยงใหม่                                                                                                    |                                 |
| If the item has any alternative tit                                     | les, please enter them here.                                                                                                    |                                                                                                    |                                                                                                    |                                 |
| Other Titles                                                            | Lana Local wisdom for health promotion                                                                                                    | of elderly in Saluang Subdist                                                                                            | rict Administative Organization, Maerim Dir                                                                                                    | Remove Entry                    |
|                                                                         |                                                                                                    |                                                                                                    |                                                                                                    | + Add More                      |
| Enter the names of the authors of                                       | of this item.                                                                                                    |                                                                                                    |                                                                                                    |                                 |
| Authors                                                                 | ณ้ทธร                                                                                                    | สุขส์ทอง                                                                                                    |                                                                                                    | Transve Entry                   |
|                                                                         | Nuttathon                                                                                                    | Sucksitor                                                                                                    | ng                                                                                                    | Remove Entry                    |
|                                                                         | Last name, e.g. Smith                                                                                                    | First nan                                                                                                    | ne(s) + "Jr", e.g. Donald Jr                                                                                                    | + Add More                      |
| Enter appropriate subject keywor                                        | rds or phrases.                                                                                                    |                                                                                                    |                                                                                                    |                                 |
| Subject Keywords                                                        | ภูมิปัญญาพื้นบ้านล้านนาด้านสุขภาพ                                                                                                    | Remove Entry                                                                                                    | ผู้สูงอายุ                                                                                                    | Remove Entry                    |
|                                                                         | องค์การบริหารส่วนด่าบล                                                                                                    | Remove Entry                                                                                                    |                                                                                                    | + Add More                      |
| Enter the abstract of the item.                                         |                                                                                                    |                                                                                                    |                                                                                                    |                                 |
| Abstract                                                                | The purpose of this study was to the nee<br>269 household Older adult in the area of<br>Chiangmai Province. Data were collect<br>Means, Standard deviation and Linear re | ds, readiness and used of La<br>Saluang Subdistrict Adminis<br>ted by questionnaires, grou<br>gession analysis were used | ana Local wisdom for health promotion.<br>stative Organization, Maerim District,<br>p discussion and in-depth interview.<br>for data analysis. |                                 |
| Enter the names of any sponsors                                         | s and/or funding codes in the box.                                                                                                    |                                                                                                    |                                                                                                    |                                 |
| Sponsors                                                                | คณะรักษาความสงบแห่งขาติ (คสข.)                                                                                                    |                                                                                                    |                                                                                                    |                                 |

ภาพที่ 16 หน้าจอ Describe this Item เลือก License

| CMRU IR                                                                                                    |                                                                                                    | Logged in as cmuir@cmu.ac.th +                                            |
|----------------------------------------------------------------------------------------------------|----------------------------------------------------------------------------------------------------|---------------------------------------------------------------------------|
| a moment to read the terms of this license, an following terms of the license.                                                                         | d click on one of the buttons at the bottom of the page.                                                                                                    | By clicking on the Grant License button, you indicate that you grant the  |
| Not granting the license will not delete your<br>to the license later once any queries you might h                                                     | submission. Your item will remain in your "My DSpace"<br>have are resolved.                                                                                                    | page. You can then either remove the submission from the system, or agree |
| NOTE: PLACE YOUR OWN LICENS<br>This sample license is prov                                                                                             | E HERE<br>ided for informational purposes only.                                                                                                    |                                                                           |
| NON-EXCLUSIVE DISTRIBUTION                                                                                                    | LICENSE                                                                                                    |                                                                           |
| By signing and submitting t<br>owner) grants to DSpace Uni<br>translate (as defined below<br>the abstract) worldwide in<br>including but not limited t | his license, you (the author(s) or copyright<br>versity (DSU) the non-exclusive right to reproduce<br>(), and/or distribute your submission (including<br>print and electronic format and in any medium,<br>or audio or viseo. | b.                                                                        |
| You agree that DSU may, wit<br>submission to any medium or                                                                                             | hout changing the content, translate the<br>format for the purpose of preservation.                                                                                                    |                                                                           |
| You also agree that DSU may<br>purposes of security, back-                                                                                             | keep more than one copy of this submission for up and preservation.                                                                                                    |                                                                           |
| You represent that the subm<br>the right to grant the righ<br>that your submission does n<br>anyone's copyright.                                       | ission is your original work, and that you have<br>ts contained in this license. You also represent<br>iot, to the best of your knowledge, infringe upon                                                                       |                                                                           |
| If the submission contains<br>you represent that you have<br>copyright owner to grant DS<br>such third-party owned mate<br>within the text or content  | material for which you do not hold copyright,<br>obtained the unrestricted permission of the<br>U the rights required by this license, and that<br>rial is clearly identified and acknowledged<br>of the submission.           |                                                                           |
| IF THE SUBMISSION IS BASED<br>BY AN AGENCY OR ORGANIZATIO<br>FULFILLED ANY RIGHT OF REVI<br>CONTRACT OR AGREEMENT.                                     | UPON WORK THAT HAS BEEN SPONSORED OR SUPPORTED<br>N OTHER THAN DSU, YOU REPRESENT THAT YOU HAVE<br>EW OR OTHER OBLIGATIONS REQUIRED BY SUCH                                                                                    |                                                                           |
| DSU will clearly identify y<br>submission, and will not ma<br>license, to your submission                                                              | our name(s) as the author(s) or owner(s) of the<br>ke any alteration, other than as allowed by this<br>I.                                                                                                    |                                                                           |
| <u></u> ]                                                                                                    | I Do Not Grant the License                                                                                                    | Srant the License                                                         |

### ภาพที่ 17 หน้าจอ License เลือก I Grant the License

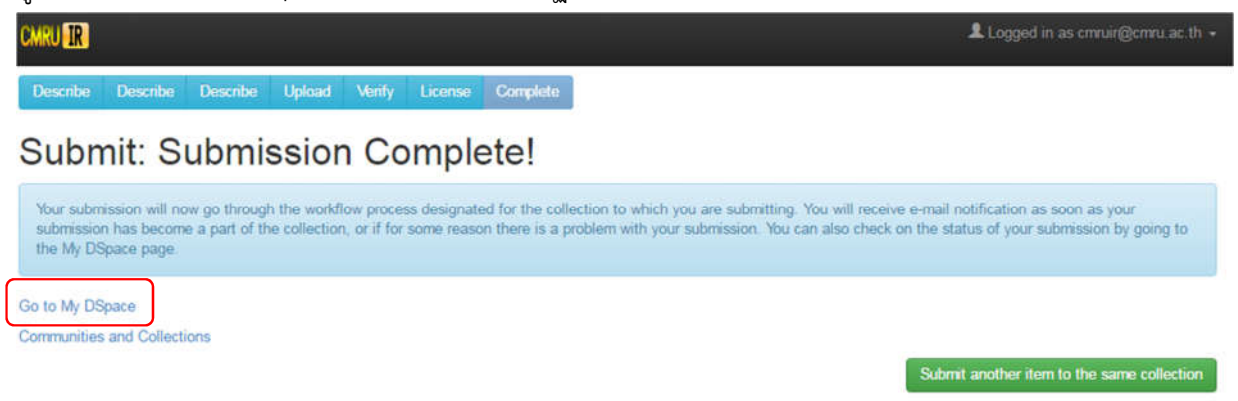

ภาพที่ 18 หน้าจอ Submission Complete! เลือก Go to My DSpace

| ChiangMai Rajabhat U<br>My DSpace: CMRUIR<br>Start a New Submissi | Iniversity Intellectual Repository                                      |                                        |                         |                 |      |
|-------------------------------------------------------------------|-------------------------------------------------------------------------|----------------------------------------|-------------------------|-----------------|------|
| My DSpace: CMRUIR<br>Start a New Submissi                         |                                                                         |                                        |                         |                 |      |
| Start a New Submissi                                              |                                                                         |                                        |                         |                 | 0    |
|                                                                   | on View Accepted Submissions                                            |                                        |                         |                 |      |
| Tasks in the P                                                    | ool                                                                     |                                        |                         |                 |      |
| Below are tasks in the t                                          | ask pool that have been assigned to you.                                |                                        |                         |                 |      |
| Task It                                                           | em                                                                      |                                        | Submitted To            | Submitted<br>By |      |
| Review n<br>Submission u                                          | มิปัญญาพื้นบ้านล้านนากับการเสริมสร้างสุขภาพผู้สูงอายุองค์การ<br>iยงไหม่ | ນຈີກາรສ່ວນທ່ານຄສະລວง ວ່າເກວແມ່ຈີນ ຈັ່ນ | หวัด Research<br>Report | CMRUIR Take 1   | Task |
| Submissions I                                                     | n Workflow Process                                                      |                                        |                         |                 |      |
| Title                                                             |                                                                         |                                        |                         | Submitted to    |      |
| <i>ຄູ</i> ນີນີ້ຜູູຜູາ <b>ທ</b> ື່ນນຳນລຳນນາ                        | กับการเสริมสร้างสุขภาพผู้สูงอายุองค์การบริหารส่วนค่าบลสะลวง             | อำเภอแม่ริม จังหวัดเชียงใหม่           |                         | Research Report |      |

ภาพที่ 19 หน้าจอ Tasks in the Pool เลือก Take Task

| CMRU IR       | A Home                                                                                           | Browse +                                                                                                    | Help                                                                                                    | Search DSpace                                                                                                    | ٩                                                                                                    | Logged in as cmruir@cmru.ac.th + Language +                                                                                                    |
|---------------|--------------------------------------------------------------------------------------------------|----------------------------------------------------------------------------------------------------|----------------------------------------------------------------------------------------------------|----------------------------------------------------------------------------------------------------|----------------------------------------------------------------------------------------------------|----------------------------------------------------------------------------------------------------|
| Description:  | : การศึกษา<br>ด่านลสะลว<br>เฉลี่ยเลขคเ<br>กลาง (ค่าเง<br>การเสริมสรั<br>0.000 ตาม<br>สุขภาพเพื่อ | ครั้งนี้มีวัดถุปร<br>ง อำเภอแม่ริม<br>ณิต ค่าส่วนเป็<br>ฉลื่ยเท่ากับ 1.<br>างสุขภาพ (ค่<br>เล่าดับ) จากก<br>การสร้างเสริม | ะสงค์เพื่อศึกษาการใช้ภูมิปัญญาที่นบ่าน<br>เ จังหวัดเชียงใหม่ จำนวน 269 ครัวเรือบ<br>ยงเบนมาตรฐานและการวิเคราะห์การถด<br>75) อายุเฉลีย (ปี) ระยะทางจากที่พักอา<br>เฉลีย) มีความสัมพันธ์กับการใช้ภูมิปัญ<br>เรศึกษาเสนอแนะให้หน่วยงานที่เกี้ยวข้อ<br>เสฺขภาพ | ล้านนาเพื่อการสร้างเสริมสุขภาพของผู้สูงอ<br>เ เก็บรวบรวมข้อมูลค้วยแบบสอบถาม การส<br>ถอยพหุดุณ ผลการศึกษา พบว่า ผู้สูงอายุส่ว<br>ศัยกับโรงพยาบาลส่งเสริมสุขภาพค่าบลบ้าเ<br>ญาที่นบ้านล้านนาเพื่อการสร้างเสริมสุขภาพ<br>งค้องมีกิจกรรมสร้างแหล่งเรียนรู้ในขุมชน ใ | ายุ กลุ่มด้วอย่าง<br>นทนากลุ่ม และ<br>วนไหญ่ไข้ภูมิปัญ<br>แสะลวงนอก (ก็โ<br>ในผู้สูงอายุอย่า<br>หัดวามรู้และพัฒ | ที่ใช้ในการศึกษาครั้งนี้เป็นผู้สูงอายุเขตองค์การบริหารส่วน<br>การสัมภาษณ์แบบไม่เป็นทางการ วิเคราะห์ข่อมูลโดยใช่ค่า<br>อุญาทิ้นบ้านล่านนาเพื่อการสร้างเสริมสุขภาพในระดับปาน<br>โลเมตร) และ ความต่องการใช้ภูมิปัญญาทิ้นบ้านล่านนาเพื่อ<br>รมินัยสำคัญกางสถิคิที่ 0.05 (p – value = 0.047 0.010 และ<br>หมาศึกยภาพของชุมชนในการใช้ ภูมิปัญญาพื้นบ้านด้าน |
| Files in This | s Item:                                                                                          |                                                                                                    |                                                                                                    |                                                                                                    |                                                                                                    |                                                                                                    |
| File          |                                                                                                  |                                                                                                    | Description                                                                                                    | Size                                                                                                    | Forma                                                                                                    | at                                                                                                    |
| Cover.pdf     |                                                                                                  |                                                                                                    | Cover (ปก)                                                                                                    | 492.8 kB                                                                                                    | Adobe                                                                                                    | PDF View/Open                                                                                                    |
| Content.pdf   |                                                                                                  |                                                                                                    | Content (สารบัญ)                                                                                                    | 296.13 kB                                                                                                    | Adobe                                                                                                    | PDF View/Open                                                                                                    |
| Abstract.pdf  |                                                                                                  |                                                                                                    | Abstract (บทคัดย่อ)                                                                                                    | 235.67 kB                                                                                                    | Adobe                                                                                                    | PDF View/Open                                                                                                    |
| Chapter-1.pd  | lf                                                                                               |                                                                                                    | Chapter-1 (บทที่ 1)                                                                                                    | 341.14 kB                                                                                                    | Adobe                                                                                                    | PDF Vew/Open                                                                                                    |
| Chapter-2.pd  | if                                                                                               |                                                                                                    | Chapter-2 (บทที่ 2)                                                                                                    | 613.92 kB                                                                                                    | Adobe                                                                                                    | PDF View/Open                                                                                                    |
| Chapter-3.pd  | If                                                                                               |                                                                                                    | Chapter-3 (บทที่ 3)                                                                                                    | 300.67 kB                                                                                                    | Adobe                                                                                                    | PDF Vew/Open                                                                                                    |
| Chapter-4.pd  | f                                                                                                |                                                                                                    | Chapter-4 (บทที่ 4)                                                                                                    | 478.13 kB                                                                                                    | Adobe                                                                                                    | PDF View/Open                                                                                                    |
| Chapter-5.pd  | lf                                                                                               |                                                                                                    | Chapter-5 (บทที่ 5)                                                                                                    | 277.68 kB                                                                                                    | Adobe                                                                                                    | PDF Mew/Open                                                                                                    |
| Bibliography. | pdf                                                                                              |                                                                                                    | Bibliography (บรรณานุกรม)                                                                                                    | 339.43 kB                                                                                                    | Adobe                                                                                                    | PDF Mew/Open                                                                                                    |
| Appendix.pdf  | ft.                                                                                              |                                                                                                    | Appendix (ภาคผนวก)                                                                                                    | 253.39 kB                                                                                                    | Adobe                                                                                                    | PDF Mew/Open                                                                                                    |
| Ca            | ancel                                                                                            |                                                                                                    |                                                                                                    |                                                                                                    |                                                                                                    | Accept This Task                                                                                                    |

ภาพที่ 20 หน้าจอ Files in This Item เลือก Take Task

| CMRU IR A Horne Browse - |                           | Search DSpace | Logged in as | cmruir@cmru.ac.th + Language+ |
|--------------------------|---------------------------|---------------|--------------|-------------------------------|
| Files in This Item.      |                           |               |              |                               |
| File                     | Description               | Size          | Format       |                               |
| Cover.pdf                | Cover (ปก)                | 492.8 kB      | Adobe PDF    | Mew/Open                      |
| Content.pdf              | Content (ສາະນັญ)          | 296.13 kB     | Adobe PDF    | Mew/Open                      |
| Abstract.pdf             | Abstract (บทคัดย่อ)       | 235.67 kB     | Adobe PDF    | View/Open                     |
| Chapter-1.pdf            | Chapter-1 (บทที่ 1)       | 341.14 kB     | Adobe PDF    | Mew/Open                      |
| Chapter-2.pdf            | Chapter-2 (บทที่ 2)       | 613.92 kB     | Adobe PDF    | Mew/Open                      |
| Chapter-3.pdf            | Chapter-3 (บทที่ 3)       | 300.67 kB     | Adobe PDF    | Mew/Open                      |
| Chapter-4.pdf            | Chapter-4 (บทที่ 4)       | 478.13 kB     | Adobe PDF    | Mew/Open                      |
| Chapter-5.pdf            | Chapter-5 (บทที่ 5)       | 277.68 kB     | Adobe PDF    | Mew/Open                      |
| Bibliography.pdf         | Bibliography (บรรณานุกรม) | 339.43 kB     | Adobe PDF    | Mew/Open                      |
| Appendix pdf             | Appendix (ภาคผนวก)        | 253.39 kB     | Adobe PDF    | Vew/Open                      |

| Approve             | If you have reviewed the item and it is suitable for inclusion in the collection, select "Approve".                                                                                                    |
|---------------------|----------------------------------------------------------------------------------------------------|
| Reject              | If you have reviewed the item and found it is not suitable for inclusion in the collection, select "Reject". You will then be asked to enter a message indicating why the item is unsuitable, and whether the submitter should change something and re-submit. |
| Do Later            | If you wish to leave this task for now, and return to your "My DSpace", use this option.                                                                                                    |
| Return Task to Pool | To return the task to the pool so that another user can perform the task, use this option.                                                                                                    |

# ภาพที่ 21 หน้าจอ Files in This Item เลือก Approve

| CMRU IR        | A Home       | Browse +         | Help               |                       | Search DSpace       | ٩ | Logged in as cmruir@cmru.ac th - Lan | guage + |
|----------------|--------------|------------------|--------------------|-----------------------|---------------------|---|--------------------------------------|---------|
| ChiangMai      | i Rajabhat U | niversity Intel  | lectual Reposito   | ory / My DSpace       |                     |   |                                      |         |
| There          | le Van       |                  |                    |                       |                     |   |                                      |         |
| Inan           | k You        |                  |                    |                       |                     |   |                                      |         |
| The task is co | mplete, and  | notification has | s been sent to the | e appropriate people. |                     | _ |                                      |         |
|                |              |                  |                    |                       | Return to My DSpace |   |                                      |         |

ภาพที่ 22 หน้าจอ Complete to the appropriate เลือก Return to My DSpace

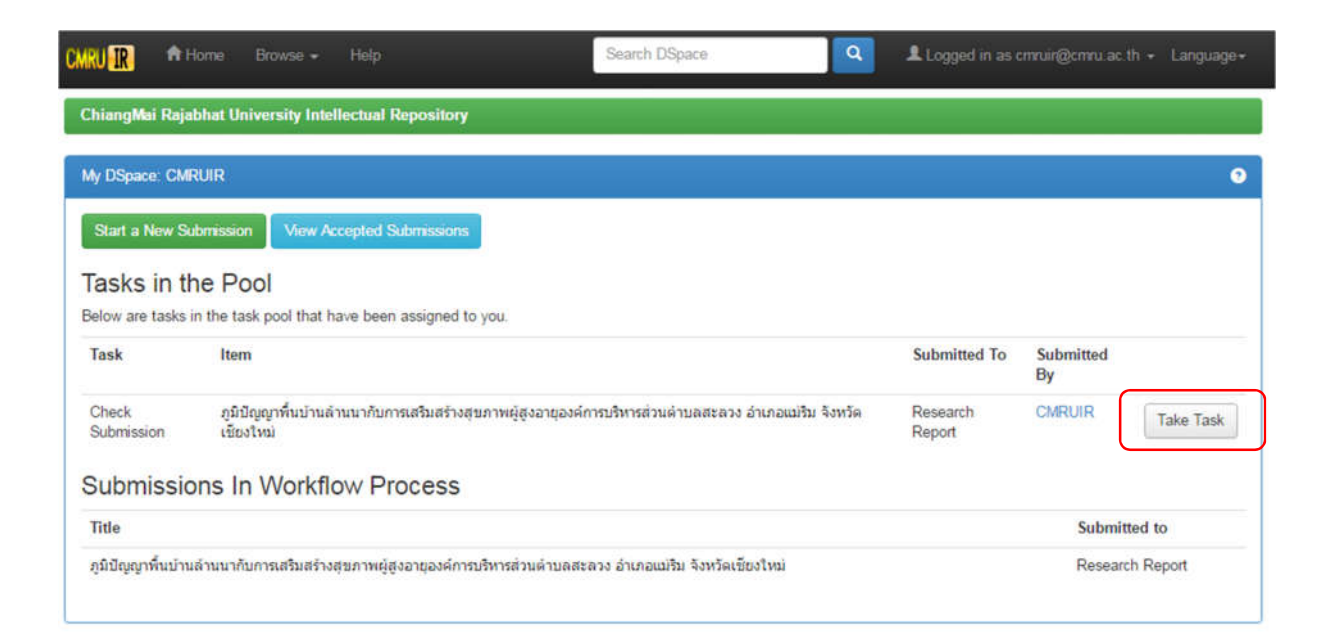

ภาพที่ 23 หน้าจอ Tasks in the Pool เลือก Take Task

| CMRU IR       | A Home                                                                                           | Browse +                                                                                                    | Help                                                                                                    | Search DSpace                                                                                                    | Q                                                                                                    | Logged in as cmruir@cmru.ac.th + Language+                                                                                                    |
|---------------|--------------------------------------------------------------------------------------------------|----------------------------------------------------------------------------------------------------|----------------------------------------------------------------------------------------------------|----------------------------------------------------------------------------------------------------|----------------------------------------------------------------------------------------------------|----------------------------------------------------------------------------------------------------|
| Description:  | : การศึกษา<br>ด่านลสะลว<br>เฉลี่ยเลขคะ<br>กลาง (ค่าเง<br>การเสริมสรั<br>0.000 คาม<br>สุขภาพเพื่อ | ດຈັ້ນນີ້ນີ້ວັດຄຸປຣະ<br>ຈ ວ່າເກລແມ່ຈີນ<br>ໝືດ ດ່າສ່ວນເນົ້າ<br>ເລີ່ຍເທ່າກັນ 1.7<br>ຈສຸບກາພ (ດ່າ<br>ລຳດັນ) ຈາກກາ<br>ກາຣສຈ້າຈເສຈີນ: | เสงค์เพื่อศึกษาการใช้ภูมิปัญญาทั้นบำแล้าน<br>จังหวัดเชี่ยงไหม่ จำนวน 269 ดรัวเรือน เก็บ<br>มงเบนมาตรฐานและการวิเคราะห์การถดกอย<br>75) อายุเฉลี่ย (ปี) ระยะหางจากที่พักอาศัยภั<br>เฉลี่ย) มีความสัมพันธ์กับการใช้ภูมิปัญญาที่<br>รศึกษาเสนอแนะไห้หน่วยงานที่เกี่ยวข้องด้อ<br>สุขภาพ | นาเพื่อการสร้างเสริมสุขภาพของผู้สูงอา<br>รวบรวมข่อมูลด้วยแบบสอบถาม การสน<br>พหูดูณ ผลการศึกษา ทบว่า ผู้สูงอายุส่ว<br>มโรงพยาบาลส่งเสริมสุขภาพด่าบอบ้าน<br>นบ้านล้านนาเพื่อการสร้างเสริมสุขภาพ<br>วีมีกิจกรรมสร้างแหล่งเรียนรู้ในชุมขน ให | ายุ กลุ่มด้วอย่าง<br>เทนากลุ่ม และ/<br>นใหญ่ใช้ภูมิปิดุ<br>สะลวงนอก (กิโ<br>ในผู้สูงอายุอย่าง<br>กัดวามรู้และพัฒ | ที่ใช่ในการศึกษาครั้งนี้เป็นผู้สูงอายุเขตองค์การบริหารส่วน<br>การสัมภาษณ์แบบไม่เป็นทางการ วิเคราะห์ข่อมูลโดยใช้ค่า<br>อุญาทิ้นบ้านด้านนาเพื่อการสร้างเสริมสุขภาพในระดับบ้าน<br>โลเมตร) และ ความต้องการใช้ภูมิปัญญาทิ้นบ้านด้านนาเพื่อ<br>รมีนัยสำคัญทางสถิติที่ 0.05 (p – value = 0.047 0.010 และ<br>นาศักยภาพของชุมขนในการใช้ ภูมิปัญญาพื้นบ้านด้าน |
| Files in This | s Item:                                                                                          |                                                                                                    |                                                                                                    |                                                                                                    |                                                                                                    |                                                                                                    |
| File          |                                                                                                  | I                                                                                                    | Description                                                                                                    | Size                                                                                                    | Forma                                                                                                    | st                                                                                                    |
| Cover.pdf     |                                                                                                  | (                                                                                                    | Cover (ปก)                                                                                                    | 492.8 kB                                                                                                    | Adobe                                                                                                    | PDF View/Open                                                                                                    |
| Content.pdf   |                                                                                                  | (                                                                                                    | Content (ສາsນັญ)                                                                                                    | 296.13 kB                                                                                                    | Adobe                                                                                                    | PDF View/Open                                                                                                    |
| Abstract.pdf  |                                                                                                  | ,                                                                                                    | Abstract (บทคัดข่อ)                                                                                                    | 235.67 kB                                                                                                    | Adobe                                                                                                    | PDF View/Open                                                                                                    |
| Chapter-1.pd  | if                                                                                               | (                                                                                                    | Chapter-1 (บทที่ 1)                                                                                                    | 341.14 kB                                                                                                    | Adobe                                                                                                    | PDF View/Open                                                                                                    |
| Chapter-2.pd  | If                                                                                               | (                                                                                                    | Chapter-2 (บทที่ 2)                                                                                                    | 613.92 kB                                                                                                    | Adobe                                                                                                    | PDF View/Open                                                                                                    |
| Chapter-3.pd  | f                                                                                                | C                                                                                                    | Chapter-3 (บทที่ 3)                                                                                                    | 300.67 kB                                                                                                    | Adobe                                                                                                    | PDF View/Open                                                                                                    |
| Chapter-4.pd  | If                                                                                               | (                                                                                                    | Chapter-4 (บทที่ 4)                                                                                                    | 478.13 kB                                                                                                    | Adobe                                                                                                    | PDF View/Open                                                                                                    |
| Chapter-5.pd  | f                                                                                                | (                                                                                                    | Chapter-5 (บทที่ 5)                                                                                                    | 277.68 kB                                                                                                    | Adobe                                                                                                    | PDF View/Open                                                                                                    |
| Bibliography. | pdf                                                                                              | E                                                                                                    | Bibliography (บรรณานุกรม)                                                                                                    | 339.43 kB                                                                                                    | Adobe                                                                                                    | PDF Mew/Open                                                                                                    |
| Appendix.pdf  | t.                                                                                               | ,                                                                                                    | Appendix (ภาคผนวก)                                                                                                    | 253.39 kB                                                                                                    | Adobe                                                                                                    | PDF View/Open                                                                                                    |
| Ca            | incel                                                                                            |                                                                                                    |                                                                                                    |                                                                                                    |                                                                                                    | Accept This Task                                                                                                    |

ภาพที่ 24 หน้าจอ Files in This Item เลือก Accept This Task

| CMRU <u>I</u> R 🕈 Home | Browse + Help                 | Search DSpace | C Logged in a | s cmruir@cmru.ac.th + Language+ |
|------------------------|-------------------------------|---------------|---------------|---------------------------------|
| File                   | Description                   | Size          | Format        |                                 |
| Cover.pdf              | Cover (Jin)                   | 492.8 kB      | Adobe PDF     | Mew/Open                        |
| Content.pdf            | Content (ສາ <del>s</del> บัญ) | 296.13 kB     | Adobe PDF     | Mew/Open                        |
| Abstract.pdf           | Abstract (บทคัดย่อ)           | 235.67 kB     | Adobe PDF     | Mew/Open                        |
| Chapter-1.pdf          | Chapter-1 (บทที่ 1)           | 341.14 kB     | Adobe PDF     | Mew/Open                        |
| Chapter-2.pdf          | Chapter-2 (บทที่ 2)           | 613.92 kB     | Adobe PDF     | Mew/Open                        |
| Chapter-3.pdf          | Chapter-3 (บทที่ 3)           | 300.67 kB     | Adobe PDF     | Mew/Open                        |
| Chapter-4.pdf          | Chapter-4 (บทที่ 4)           | 478.13 kB     | Adobe PDF     | View/Open                       |
| Chapter-5.pdf          | Chapter-5 (บทที่ 5)           | 277.68 kB     | Adobe PDF     | View/Open                       |
| Bibliography.pdf       | Bibliography (บรรณานุกรม)     | 339.43 kB     | Adobe PDF     | View/Open                       |
| Appendix.pdf           | Appendix (ภาคผนวก)            | 253.39 kB     | Adobe PDF     | Mew/Open                        |

| Approve             | If you have reviewed the item and it is suitable for inclusion in the collection, select "Approve".                                                                                                    |
|---------------------|----------------------------------------------------------------------------------------------------|
| Reject              | If you have reviewed the item and found it is not suitable for inclusion in the collection, select "Reject". You will then be asked to enter a message indicating why the item is unsuitable, and whether the submitter should change something and re-submit. |
| Edit Metadata       | Select this option to correct, amend or otherwise edit the item's metadata.                                                                                                    |
| Do Later            | If you wish to leave this task for now, and return to your "My DSpace", use this option.                                                                                                    |
| Return Task to Pool | To return the task to the pool so that another user can perform the task, use this option.                                                                                                    |

ภาพที่ 25 หน้าจอ Files in This Item เลือก Approve

18

| CMRU IR                | A Home       | Browse +         | Help                   | Search DSpace                            | Q | Logged in as cmruir@cmru.ac.th + Language+ |
|------------------------|--------------|------------------|------------------------|------------------------------------------|---|--------------------------------------------|
| ChiangMai              | i Rajabhat U | niversity Intel  | lectual Repository     | / My DSpace                              |   |                                            |
| Than<br>The task is co | k You        | notification has | s been sent to the app | propriate people.<br>Return to My DSpace |   |                                            |

### ภาพที่ 26 หน้าจอ The task is complete เลือก Return to My DSpace

| MRU 🔐 👘 Hon                          | ne Browse - Help Se                                                       | earch DSpace                        | Logged in as c             | mruir@cmru.ac.th ≁ Language≁ |
|--------------------------------------|---------------------------------------------------------------------------|-------------------------------------|----------------------------|------------------------------|
| ChiangMai Rajabh                     | at University Intellectual Repository                                     |                                     |                            |                              |
| My DSpace: CMRU                      | R                                                                         |                                     |                            | 0                            |
| Start a New Subn                     | ission View Accepted Submissions                                          |                                     |                            |                              |
| Tasks in the<br>Below are tasks in t | Pool<br>he task pool that have been assigned to you.                      |                                     |                            |                              |
| Task                                 | Item                                                                      |                                     | Submitted To               | Submitted<br>By              |
| Final Edit of<br>Submission          | ภูมิปัญญาพื้นบ้านล้านนากับการเสริมสร้างสุขภาพผู้สูงอายุองค์/<br>เขียงใหม่ | ກາรบริหารส่วนค่าบลสะดวง อำเภอแม่ริม | จังหวัด Research<br>Report | CMRUIR Take Task             |
| Submission                           | s In Workflow Process                                                     |                                     |                            |                              |
| Title                                |                                                                           |                                     |                            | Submitted to                 |
| <mark>ภูมิปัญญาพื้นบ้านล้า</mark>    | นนากับการเสริมสร้างสุขภาพผู้สูงอายุองค์การบริหารส่วนค่าบลสะลวง อ          | อ่าเภอแม่ริม จังหวัดเชียงใหม่       |                            | Research Report              |

ภาพที่ 27 หน้าจอ Tasks in the Pool เลือก Take Task

| CMRU IR       | A Home                                                                                        | Browse + Help                                                                                                    | Search DSpace                                                                                                    | Logged in                                                                                                    | as cmruir@cmru.ac.th + Language+                                                                                                    |
|---------------|-----------------------------------------------------------------------------------------------|----------------------------------------------------------------------------------------------------|----------------------------------------------------------------------------------------------------|----------------------------------------------------------------------------------------------------|----------------------------------------------------------------------------------------------------|
| Description:  | : การศึกษา<br>ด้านลสะลว<br>เฉลียเลขค<br>กลาง (คำเง<br>การเสริมสรั<br>0.000 ตาม<br>สุขภาพเพิ่ม | ครั้งนี้มีวัตถุประสงค์เพื่อศึกษาการใช้ภูมิปัญญ<br>ง อำเภอแม่ริม จังหรัดเชียงไหม่ จำนวน 269<br>นิต คำส่วนเนียงเบนมาตรฐานและการวิเคราะ<br>เลี้ยเท่ากับ 1.75) อายุเฉลีย (ปี) ระยะทางจาก<br>งฮุฮภาพ (ค่าเฉลี้ย) มีความสืมพันธ์กับการใ<br>ลำดับ) จากการศึกษาเสนอแนะให้หน่วยงานท์<br>การสร้างเสริมสุขภาพ | าที่นบ้านล้านนาเพื่อการสร้างเสริมสุขภาพของผู้อุ<br>ครัวเรือน เก็บรวบรวมข่อมูลด้วยแบบสอบถาม กา<br>ทักรถดถอยพทดุดแ ผลการศึกษา ทบว่า ผู้สูงอา<br>ทัพักอาศัยกับโรงพยาบาลส่งเสริมสุขภาพด่าบล<br>ขัญปีปัญญาที่หน้านล้านนาเพื่อการสร้างแสริมสุขร<br>ใเกี้ยวข้องต้องมีกิจกรรมสร้างแหล่งเรียนรู้ในขุมขา | รุงอายุ กลุ่มดัวอย่างที่ใช่ในการศึกษา<br>รสนทนากลุ่ม และการสัมภาษณ์แบบ<br>ธุส่วนใหญ่ใช้ภูมิปัญญาพื้นบำหล้านน<br>บ่านสะลวงนอก (ก็โลเมตร) และ ควา<br>าทในผู้สูงอายุอย่างมีนัยสำคัญทางส<br>น ให้ความรู้และพัฒนาศึกยภาพของร | ครั้งนี้เป็นผู้สูงอายุเขตองศ์การบริหารส่วน<br>เป็มเป็นทางการ วิเคราะห์ข้อมูลโดยใช้คำ<br>เวเพื่อการสร้างเสริมสุขภาพในระดับปาน<br>เมต่องการใช้ภูมิปัญญาพื้นบ้านด้านนาเพื่อ<br>เถ็ตที่ 0.05 (p – value = 0.047 0.010 และ<br>รุมชนในการใช้ ภูมิปัญญาพื้นบ้านด้าน |
| Files in This | s Item:                                                                                       |                                                                                                    |                                                                                                    |                                                                                                    |                                                                                                    |
| File          |                                                                                               | Description                                                                                                    | Size                                                                                                    | Format                                                                                                    |                                                                                                    |
| Cover.pdf     |                                                                                               | Cover (1)n)                                                                                                    | 492.8 kB                                                                                                    | Adobe PDF                                                                                                    | Mew/Open                                                                                                    |
| Content.pdf   |                                                                                               | Content (ສາກນັญ)                                                                                                    | 296.13 kB                                                                                                    | Adobe PDF                                                                                                    | Mew/Open                                                                                                    |
| Abstract.pdf  |                                                                                               | Abstract (บทคัดย่อ)                                                                                                    | 235.67 kB                                                                                                    | Adobe PDF                                                                                                    | Mew/Open                                                                                                    |
| Chapter-1.pd  | if                                                                                            | Chapter-1 (บทที่ 1)                                                                                                    | 341.14 kB                                                                                                    | Adobe PDF                                                                                                    | Mew/Open                                                                                                    |
| Chapter-2.pd  | if                                                                                            | Chapter-2 (บทที่ 2)                                                                                                    | 613.92 kB                                                                                                    | Adobe PDF                                                                                                    | Mew/Open                                                                                                    |
| Chapter-3.pd  | if                                                                                            | Chapter-3 (บทที่ 3)                                                                                                    | 300.67 kB                                                                                                    | Adobe PDF                                                                                                    | Vew/Open                                                                                                    |
| Chapter-4.pd  | Ĵ                                                                                             | Chapter-4 (บทที่ 4)                                                                                                    | 478.13 kB                                                                                                    | Adobe PDF                                                                                                    | New/Open                                                                                                    |
| Chapter-5.pd  | ff                                                                                            | Chapter-5 (บทที่ 5)                                                                                                    | 277.68 kB                                                                                                    | Adobe PDF                                                                                                    | Mew/Open                                                                                                    |
| Bibliography. | pdf                                                                                           | Bibliography (บรรณานุกรม)                                                                                                    | 339.43 kB                                                                                                    | Adobe PDF                                                                                                    | Mew/Open                                                                                                    |
| Appendix.pdf  | f                                                                                             | Appendix (ภาคมนวก)                                                                                                    | 253.39 kB                                                                                                    | Adobe PDF                                                                                                    | Mew/Open                                                                                                    |
| Ca            | ancel                                                                                         |                                                                                                    |                                                                                                    |                                                                                                    | Accept This Task                                                                                                    |

ภาพที่ 28 หน้าจอ Files in This Item เลือก Accept This Task

| MRU 🔐 🏦 Home        | Browse - Help             | Search DSpace | Logged in as | cmruir@cmru.ac.th + Language |
|---------------------|---------------------------|---------------|--------------|------------------------------|
|                     |                           |               |              |                              |
| Files in This Item. |                           |               |              |                              |
| File                | Description               | Size          | Format       |                              |
| Cover.pdf           | Cover (ปก)                | 492.8 kB      | Adobe PDF    | View/Open                    |
| Content pdf         | Content (ສາsນັญ)          | 296.13 kB     | Adobe PDF    | View/Open                    |
| Abstract.pdf        | Abstract (บทคัดย่อ)       | 235.67 kB     | Adobe PDF    | View/Open                    |
| Chapter-1.pdf       | Chapter-1 (บทที่ 1)       | 341.14 kB     | Adobe PDF    | View/Open                    |
| Chapter-2.pdf       | Chapter-2 (บทที่ 2)       | 613.92 kB     | Adobe PDF    | View/Open                    |
| Chapter-3.pdf       | Chapter-3 (บทที่ 3)       | 300.67 kB     | Adobe PDF    | View/Open                    |
| Chapter-4.pdf       | Chapter-4 (บทที่ 4)       | 478.13 kB     | Adobe PDF    | View/Open                    |
| Chapter-5.pdf       | Chapter-5 (บทที่ 5)       | 277.68 kB     | Adobe PDF    | View/Open                    |
| Bibliography.pdf    | Bibliography (บรรณานุกรม) | 339.43 kB     | Adobe PDF    | View/Open                    |
| Appendix.pdf        | Appendix (ภาคผนวก)        | 253.39 kB     | Adobe PDF    | Mew/Open                     |
|                     |                           |               |              |                              |

| Commit to Archive   | Once you've edited the item; use this option to commit the item to the archive,            |
|---------------------|--------------------------------------------------------------------------------------------|
| Edit Metadata       | Select this option to correct, amend or otherwise edit the item's metadata.                |
| Do Later            | If you wish to leave this task for now, and return to your "My DSpace", use this option.   |
| Return Task to Pool | To return the task to the pool so that another user can perform the task, use this option. |

### ภาพที่ 29 หน้าจอ Files in This Item เลือก Commit to Archive

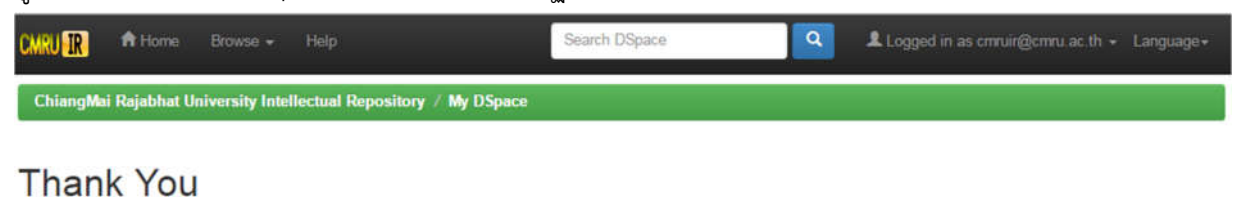

The submission has been placed in the main archive. It has been assigned the following identifier: http://cmvurcmvu.ac.th/handle/123456789/411 Notification has been sent to the appropriate people.

Return to My DSpace

ภาพที่ 30 หน้าจอ The submission has been placed in the main archive.

ให้ทำการ Copy Link : <u>http://cmruir.cmru.ac.th/handle/123456789/</u>...

ไปใส่ใน Google Scholar